## Einrichten von Smartphones zur Synchronisation mit dem BBZG Mail-Konto

- 1. Auf dem Smartphone muss ein neues Mailkonto hinzugefügt werden unter «Einstellungen/Mail/Konto hinzufügen» (je nach Betriebssystem heissen diese Begriffe etwas anders).
- 2. «Exchange» auswählen.
- 3. Die eigene E-Mailadresse der Schule eingeben sowie das Passwort.
- 4. Die Domain lautet «bbzg.loc» (wird nicht für alle Betriebssysteme benötigt).
- 5. Unter Server «outlook.srzi.ch» eingeben.